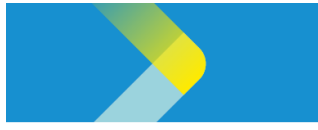

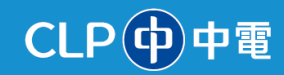

# **OVERVIEW OF THE CLP SUPPLIER PORTAL**

#### **Overview**

The purpose of this System Guide is to give you an overview on activities such as purchasing, sourcing, invoicing, and supplier profile management in the CLP Supplier Portal.

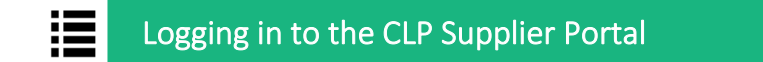

1. On the **Sign In** page, enter your User ID and your password. Your User ID is your registered email address with CLP.

| Sig<br>Or | gn In<br>racle Applications Clou                                                                                                    | ud |
|-----------|----------------------------------------------------------------------------------------------------|----|
|           | Company Single Sign-On<br>or<br>User ID<br>User ID<br>Password<br>Password<br>Forgot Password<br>Sign In<br>Select Language<br>English | 1  |

- 2. The home page is displayed. Click the **Supplier Portal** tab to display the **APPS** section.
- 3. The **APPS** section is displayed. Click the **Supplier Portal** tile.

| 0<br><  | Supplier Portal | Payables | Projects | General Accounting |
|---------|-----------------|----------|----------|--------------------|
| 0       | APPS            |          |          |                    |
| 0<br>19 |                 | 3        |          |                    |
|         | Supplier Portal | +        |          |                    |
|         |                 |          |          |                    |

#### Information Classification: CONFIDENTIAL

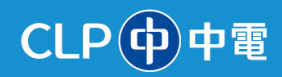

## ≣

### Overview of the CLP Supplier Portal

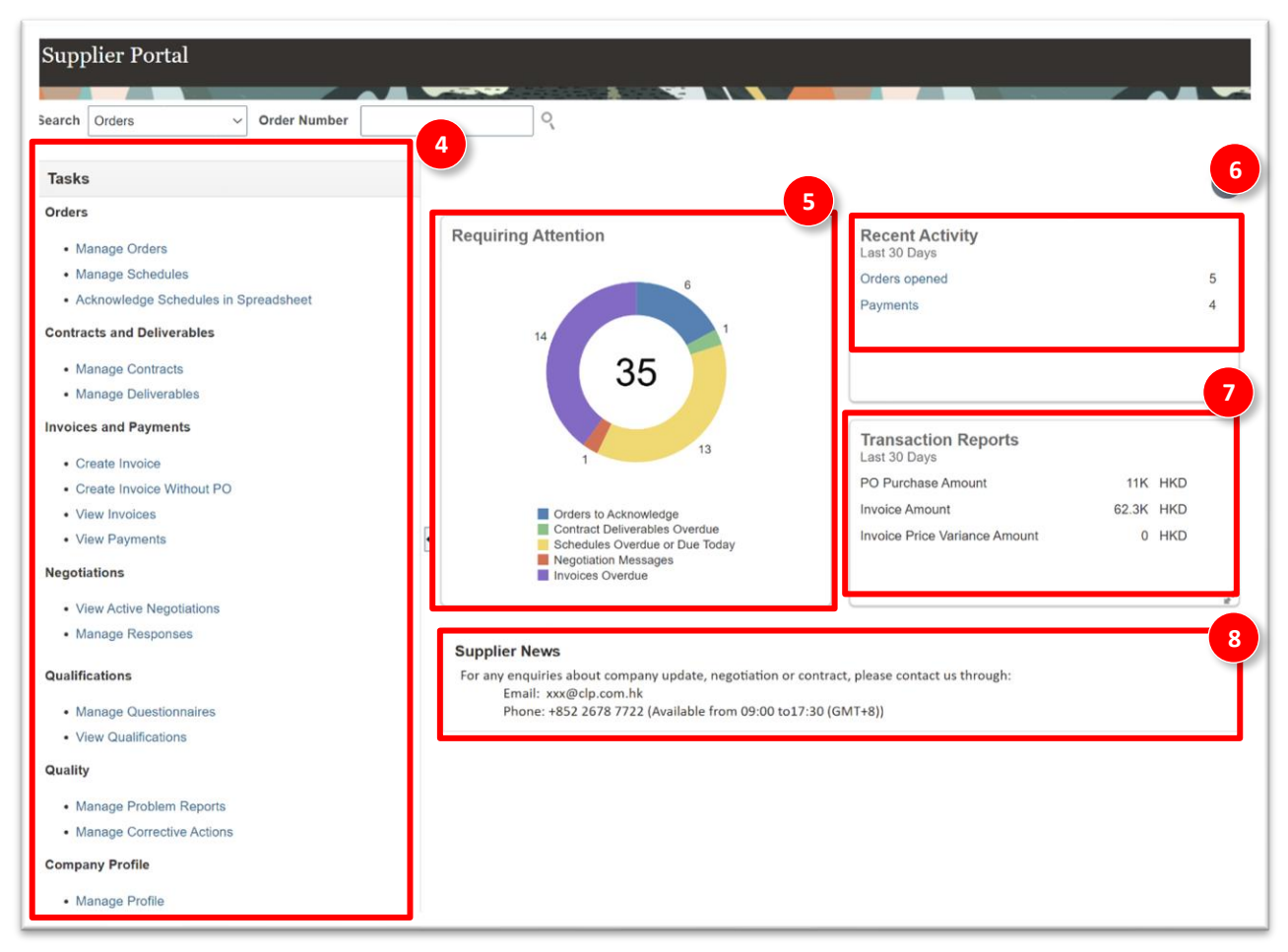

4. The **Supplier Portal** page is displayed with the **Supplier Dashboard**. The Supplier Portal dashboard provides a centralized interface for suppliers to manage activities effectively. You can view the **Tasks** section; it is organized into multiple categories to help suppliers manage responsibilities efficiently.

#### **Orders**

- Manage Orders: Review and acknowledge purchase orders.
- Manage Schedules: Track and confirm delivery schedules.

#### **Contracts and Deliverables**

- Manage Contracts: Access, review, and update supplier contracts.
- Manage Deliverables: Track and fulfill agreed-upon deliverables in contracts.

#### **Negotiations**

- View Active Negotiations: Participate in buyer-led discussions and respond to queries.
- Manage Responses: Submit bids or proposals for sourcing opportunities.

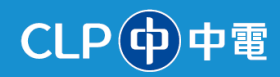

#### **Invoices and Payments**

- *Create Invoice*: Generate and submit invoices linked to purchase orders.
- Create Invoice Without PO: Submit invoices for transactions not associated with a PO.
- *View Invoices*: Track status and history of submitted invoices.
- View Payments: Stay updated on payment statuses and expected timelines.

#### **Qualifications**

- *View Qualification*: Access and review your qualification status and related details.
- *Manage Questionnaire*: Complete and submit questionnaires for compliance and performance evaluation.

#### **Quality**

- Manage Problem Reports: Track and resolve reported issues or defects in goods or services.
- *Manage Corrective Actions*: Develop and implement plans to address performance gaps or quality concerns.

#### **Company Profile**

- *Manage Profile*: To update your company profile, contact person, addresses and bank account.
- 5. You can view the **Requiring Attention** section. This section highlights critical tasks that need immediate action, such as:
  - Orders to Acknowledge: Orders awaiting supplier confirmation
  - Schedules Overdue or Due Today: Delivery schedules requiring immediate attention to meet deadlines
  - **Questionnaires**: Pending feedback or compliance forms from the buying organization
  - Invoices Overdue: Outstanding invoices requiring follow-up
  - Negotiation Responses
  - Negotiations Closing Soon
  - Negotiation Messages

**Note**: The chart provides a visual breakdown of these items, helping suppliers prioritize workload efficiently.

- 6. You can view the **Recent Activity** section. It displays a summary of key activities over the past 30 days, such as:
  - Orders Changed or Canceled: Notifications of any modifications or cancellations in orders
  - Orders Opened: Number of new purchase orders created
  - **Receipts:** Quantity of goods received by the Buyer
  - Payments: Payments processed for submitted invoices
  - Negotiation invitations
  - Negotiation responses awarded or canceled

**Note**: This section keeps suppliers updated on recent transactions and changes.

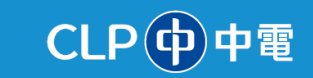

- 7. You can view the **Transaction Reports** section. It is a snapshot of financial data over the last 30 days, including:
  - PO Purchase Amount: Total value of purchase orders received
  - Invoice Amount: Total invoiced value, categorized by currency

**Note**: This helps suppliers monitor their financial performance and revenue trends with the Buyer.

- 8. You can scroll down to view the **Supplier News** section. The **Supplier News** section on the Supplier Dashboard provides real-time updates, announcements, and critical information that CLP broadcasts to all the suppliers.
- 9. You can also manage your profile. Scroll down and click the Manage Profile link.

| Supplier Portal                      |                     |                                  |
|--------------------------------------|---------------------|----------------------------------|
|                                      |                     |                                  |
| Search Orders V Order Number         | ς,                  |                                  |
| Tasks                                |                     |                                  |
| Supply Plan                          | Requiring Attention | Recent Activity                  |
| Manage Order Forecasts and Commits   |                     | Last 30 Days                     |
| Manage Supplier On-Hand Quantities   |                     | _                                |
| Contract Manufacturing               |                     | <b>7</b>                         |
| Manage Production Reports            |                     | No data available                |
| Vendor-Managed Inventory             |                     |                                  |
| Manage Inventory                     | Z                   |                                  |
| Manage Replenishment Requests        |                     | Transaction Reports Last 30 Days |
| Orders                               | NO GARA AVAIIADIE   |                                  |
| Manage Orders                        |                     | <b>_</b>                         |
| Manage Schedules                     |                     | No data available                |
| Acknowledge Schedules in Spreadsheet |                     | NO Gata available                |
| Quality                              |                     | **                               |
| Manage Problem Reports               |                     |                                  |
| Manage Corrective Actions            |                     |                                  |
| Company Profile                      |                     |                                  |
| Manage Profile                       |                     |                                  |

10. The **Company Profile** page is displayed. Click the **Edit** option to make any changes to your company profile.

**Note:** Clicking the **Edit** button generates a change request where the required changes can be made. For details of Company Profile update, please refer to **'Manage Supplier Profile'** system guide.

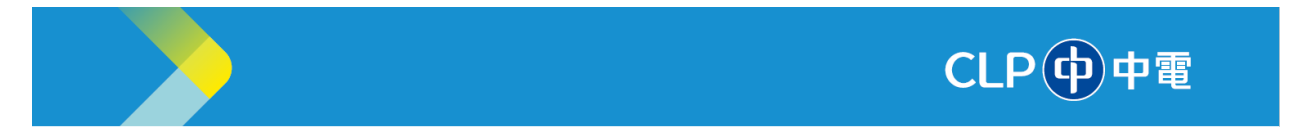

| Company Profile ⑦                    |                                 |                                  |                            | 10<br>Edit Bane    |
|--------------------------------------|---------------------------------|----------------------------------|----------------------------|--------------------|
| Last Change Reques<br>Request Statu: | t 13001<br>s Processed          | Requested By<br>Request Date     | Peters, Jack<br>20/11/2024 | Change Description |
| Organization Details Tax Identifi    | ers Addresses Contacts Payments | Business Classifications Product | s and Services             |                    |
| ∡ General                            |                                 |                                  |                            |                    |
| Company                              | BRAVONA ENGINEERING             |                                  | Tax Organization Type      | Corporation        |
| Supplier Number                      | 16000010                        |                                  | Status                     | Active             |
| Supplier Type                        | Supplier                        |                                  | Attachments                | None               |
| Identification                       |                                 |                                  |                            |                    |
| D-U-N-S Number                       |                                 |                                  | National Insurance Number  |                    |
| Customer Number                      | 82933023                        |                                  | Corporate Web Site         |                    |
| SIC                                  |                                 |                                  |                            |                    |
| Corporate Profile                    |                                 |                                  |                            |                    |
| Year Established                     | 2010                            |                                  | Chief Executive Title      |                    |
| Mission Statement                    |                                 |                                  | Chief Executive Name       |                    |
|                                      |                                 |                                  | Principal Title            |                    |

11. Edit the required fields. In this example, the **Year Established** field is updated under the **Corporate Profile** section in the **Organization Details** tab.

Note: You can also update details in other tabs such as Tax Identifiers, Addresses, Contacts, Payments, and Products and Services.

| Edit Profile Change Re            | equest: 17001       | Delete                                                  | Change Request  | Review Changes | Save Save and Close | Cancel |
|-----------------------------------|---------------------|---------------------------------------------------------|-----------------|----------------|---------------------|--------|
|                                   |                     |                                                         |                 |                |                     |        |
| Organization Details Tax Identifi | Change Description  | A<br>nts Business Classifications Products and Services |                 |                |                     |        |
| ✓ General                         |                     |                                                         |                 |                |                     |        |
| * Supplier Name                   | BRAVONA ENGINEERING | Tax Organization                                        | ype Corporation | ~              |                     |        |
| Supplier Number                   | 16000010            | St                                                      | tus Active      |                |                     |        |
| Supplier Type                     | Supplier 🗸          | Attachm                                                 | nts None        |                |                     |        |
| Identification                    |                     |                                                         |                 |                |                     |        |
| D-U-N-S Number                    |                     | National Insurance Nun                                  | ber             |                |                     |        |
|                                   |                     |                                                         |                 |                |                     |        |
| Customer Number                   | 82933023            | Corporate web                                           | site            |                |                     |        |
| SIC                               |                     |                                                         |                 |                |                     |        |
| Corporate Profile                 |                     | 11                                                      |                 |                |                     |        |
| Year Established                  | 2010                | Chief Executive                                         | ïtie            |                |                     |        |
| Mission Statement                 |                     | Chief Executive N                                       | me              |                | ]                   |        |

12. Click the **Tax Identifiers** tab and edit the required details. You can update your Business Registration number under **Tax Registration Number** field.

Information Classification: CONFIDENTIAL

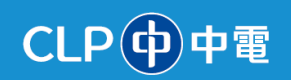

| CLP中電                                                        |                                                      |                                      |                     |
|--------------------------------------------------------------|------------------------------------------------------|--------------------------------------|---------------------|
| Edit Profile Change Request: 17001                           |                                                      | Delete Change Request Review Changes | Save Save and Close |
|                                                              |                                                      |                                      |                     |
| Change Description                                           |                                                      |                                      |                     |
|                                                              |                                                      |                                      |                     |
| Organization Detailis Tax Identifiers Addresses Contacts Pay | ments Business Classifications Products and Services |                                      | 12                  |
|                                                              |                                                      |                                      | ¥                   |
| Income Tax                                                   |                                                      |                                      |                     |
| Taxpayer Country                                             | ▼ Tax Re                                             | porting Name                         |                     |
| Taxpayer ID                                                  |                                                      | Name Control                         |                     |
| Federal reportable                                           | Ve                                                   | rification Date dd/mm/yyyy           |                     |
| Federal Income Tax Type                                      | v                                                    | Use withholding tax                  |                     |
| State reportable                                             | Withhold                                             | ing Tax Group                        | v                   |
| Transaction Tax                                              |                                                      |                                      |                     |
| Tax Country Greece                                           | ▼ Tax Reg                                            | istration Type                       |                     |
| Tax Registration Number EL820420940                          |                                                      |                                      |                     |
|                                                              |                                                      |                                      |                     |
|                                                              |                                                      |                                      |                     |

13. Click the Addresses tab and edit the required details.

| CLP  中電                                                                                                    |       |                                      |      |               | Ç® JP             |
|----------------------------------------------------------------------------------------------------|-------|--------------------------------------|------|---------------|-------------------|
| Edit Profile Change Request: 17001                                                                                                    | ſ     | Delete Change Request Review Changes | Save | Save and Clos | se <u>C</u> ancel |
| Change Description Organization Details Tax Identifiers Addresses Contacts Payments Business Classifications Products and Ser Active Freeze Wrap | vices |                                      |      |               | 13                |
| Address Name Address                                                                                                    | Phone | Address Purpose                      | Fax  | Statu         | ıs                |
| Head Office Nam Lok Hse, Sham Shui Po, HONG KONG                                                                                                 |       | Ordering; Remit to; RFQ or Bidding   |      | Active        | Э                 |
| Columns Hidden 3                                                                                                    |       |                                      |      |               |                   |

14. Click the **Contacts** tab and edit the required details. You can add multiple contacts.

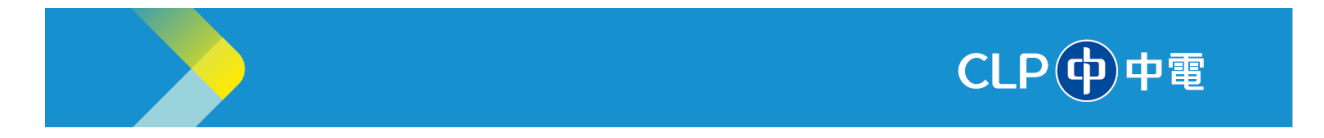

| CLP中電                                                            |                         |                                   |           |                           |                       | ⊐ Ḉ®    | JP   |
|------------------------------------------------------------------|-------------------------|-----------------------------------|-----------|---------------------------|-----------------------|---------|------|
| Company Profile ⑦                                                |                         |                                   |           | Del                       | lete Change Reques    | st Edit | Done |
| There are profile changes that aren't submitted. You must edit t | he changes to continue. |                                   |           |                           |                       | ~       |      |
| Last Change Request 17001                                        |                         | Requested By Peters, Jack         |           | Change Description        | rear established edit | ed      |      |
| Request Status Draft                                             |                         | Request Date 28/11/2024           |           |                           |                       |         | 1.   |
| Organization Details Tax Identifiers Addresses Contacts          | Payments Business Class | sifications Products and Services |           |                           |                       |         | 14   |
| View 🔻 Format 👻 Status Active 🗸 📰 Freeze                         | 📄 Detach 🛛 🚽 Wrap       |                                   |           |                           |                       |         |      |
| Name                                                             | ▲ 🗢 Job Title           | ▲マ Email                          | ▲ ♥ Phone | Administrative<br>Contact | User Account          | Status  |      |
| Peters, Jack                                                     |                         | jp_test@clp.com.hk                |           |                           | 0                     | Active  |      |
| Columns Hidden 7                                                 |                         |                                   |           |                           |                       |         |      |
|                                                                  |                         |                                   |           |                           |                       |         |      |

15. Click the Payments tab and edit the required Payment Methods details.

| CLP(中電                                                                                                    |                                      |                            |
|----------------------------------------------------------------------------------------------------|--------------------------------------|----------------------------|
| Edit Profile Change Request: 17001                                                                              | Delete Change Request Review Changes | Save Save and Close Cancel |
|                                                                                                    |                                      |                            |
| Change Description                                                                                              |                                      |                            |
| Organization Details Tax Identifiers Addresses Contacts Payments Business Classifications Products and Services |                                      |                            |
| Payment Methods Bank Accounts                                                                                   |                                      | 15                         |
| Actions ▼ View ▼ Format ▼ + ≫ III Freeze III Detach III Wrap                                                    |                                      |                            |
| Default Payment Method                                                                                          | From                                 | n Date To Date             |
| ACH/FPS-Batch                                                                                                   | 01/0                                 | 01/1951 🛍 dd/mm/yyyy 🛍     |
| Check                                                                                                    | 02/1                                 | 10/2008 🛱 dd/mm/yyyy 🛱     |
| Cheque                                                                                                    | 01/0                                 | 01/1951 🗟 dd/mm/yyyy 🗟     |
| Electronic                                                                                                    | 02/1                                 | 10/2008 🗟 dd/mm/yyyy 🗟     |
| FPS-SCT                                                                                                    | 01/0                                 | 01/1951 🔯 dd/mm/yyyy 🗟     |
| IPM FET Payment Method                                                                                          | 01/0                                 | dd/mm/2022                 |

16. Click the Bank Accounts tab under Payments and edit the necessary details.

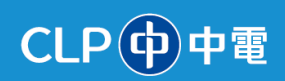

| CLP中電                                                                                                    |                                                      |                 |                            | þ 🍖                       |
|----------------------------------------------------------------------------------------------------|------------------------------------------------------|-----------------|----------------------------|---------------------------|
| Company Profile ⑦                                                                                                    |                                                      |                 | Delete Change Requ         | est Edit Dor              |
| There are profile changes that aren't submitted. You must edit the changes that aren't submitted.                                   | anges to continue.                                   |                 |                            |                           |
| Last Change Request 17001<br>Request Status Draft                                                                                   | Requested By Peters, Jack<br>Request Date 28/11/2024 | Change Descript | ion Year established er    | dited                     |
| Organization Details Tax Identifiers Addresses Contacts Paym<br>Payment Methods Bank Accounts<br>View  Format  Freeze  Detach  Wrap | Business Classifications Products and Services       |                 |                            |                           |
| Primary ▲マ Number                                                                                                    |                                                      | IBAN Currency   | From<br>Assignment<br>Date | Assignment<br>Inactive On |
| XXXXX6789                                                                                                    |                                                      |                 | 22/11/2024                 |                           |
| Columns Hidden 7                                                                                                    |                                                      |                 |                            |                           |

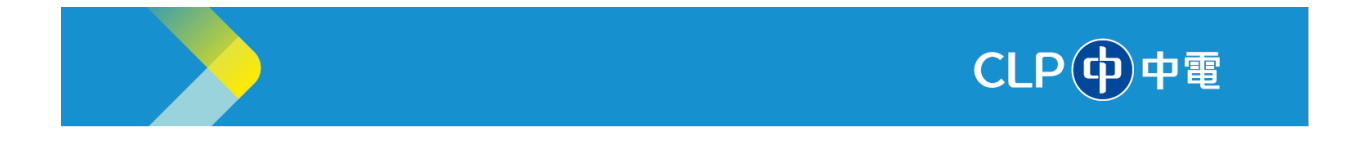

- 17. Click the **Products and Services** tab to edit the required details.
- 18. Click the **Review Changes** button to review all changes.

| CLP中電                                                | 18 ① 户 🖓 P                                                 |
|------------------------------------------------------|------------------------------------------------------------|
| Edit Profile Change Request: 17001                   | Delete Change Request Review Changes Save and Close Cancel |
| Change Description                                   | 17                                                         |
| Actions 🕶 View 💌 Format 💌 🗶 📰 Freeze 🔛 Detach 📣 Wrap |                                                            |
| Category Name                                        | Description                                                |
| Construction > CABLE TRENCH WORKS > CABLE PATROL SRV | CABLE PATROL SERVICES                                      |
|                                                      |                                                            |

19. The **Review Changes** page is displayed. Review all the changes you have made on the profile, and then click the **Submit** button.

| CLP中電                |                                     |                    |
|----------------------|-------------------------------------|--------------------|
| Review Changes       |                                     | Edit Submit Cancel |
| Change               | Description Year established edited |                    |
|                      | 6                                   |                    |
| Organization Details | - Wran                              |                    |
| Attribute            | Changed From                        | Changed To         |
| Year Established     | 2010                                | 2006               |
|                      |                                     |                    |
|                      |                                     |                    |
|                      |                                     |                    |

========== END OF DOCUMENT ===========